#### **INSTRUCTIVO – REGISTRO DE EMPLEADORES**

## ATENCIÓN:

LOS DATOS INGRESADOS EN EL REGISTRO DE EMPLEADORES ON-LINE, SERÁN EXCLUSIVAMENTE DE LA EMPRESA.

EL TRÁMITE DEBE SER REALIZAR UNICAMENTE POR LOS EMPLEADORES ASÍ COMO Y TODA LA INFORMACION CONSIGNADA (MAIL, DIRECCIÓN, TELÉFONO, ETC)

EN CASO DE REQUERIR O RESTITUIR LA CLAVE DE ACCESO, SÓLO PODRÁ SER SOLICITADA POR EL EMPLEADOR, NO SE ENTREGARÁN A INTERMEDIARIOS. LEY DE PROTECCIÓN DE DATOS PERSONALES Nº 1845.

#### ACCESO AL APLICATIVO

1. Usted accederá a la aplicación desde la Página Web del Gobierno de la Ciudad Autónoma de Buenos Aires, <u>www.buenosaires.gob.ar</u> ingresando en la sección "**TRÁMITES Y SERVICIOS**", ubicada en la parte superior de la barra:

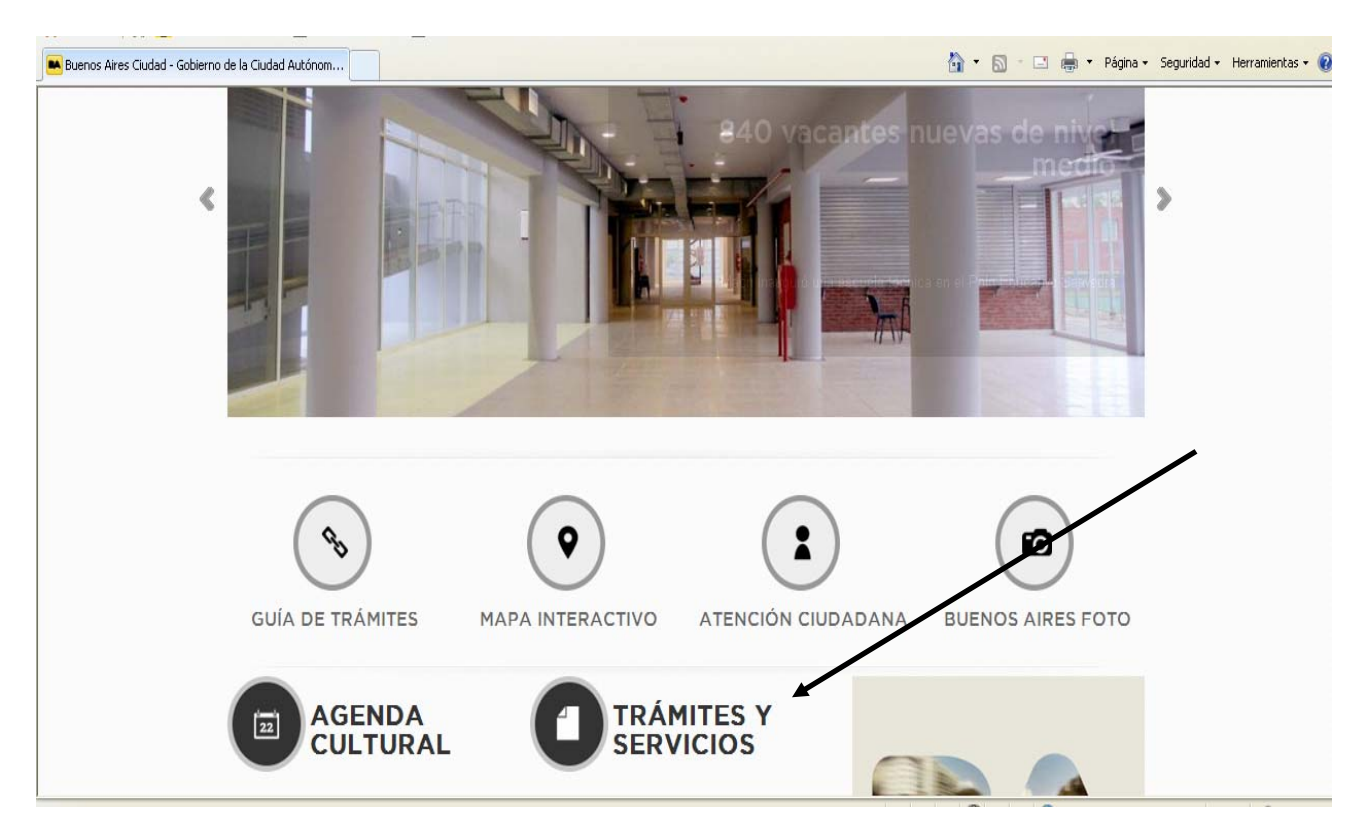

2. Al hacer click, se le abrirá la siguiente ventana donde encontrará la opción Registro de Empleadores, (señalada con la flecha) la misma le permitirá ingresar al Instructivo de la guía que detalla 3 puntos sobre la implementación.

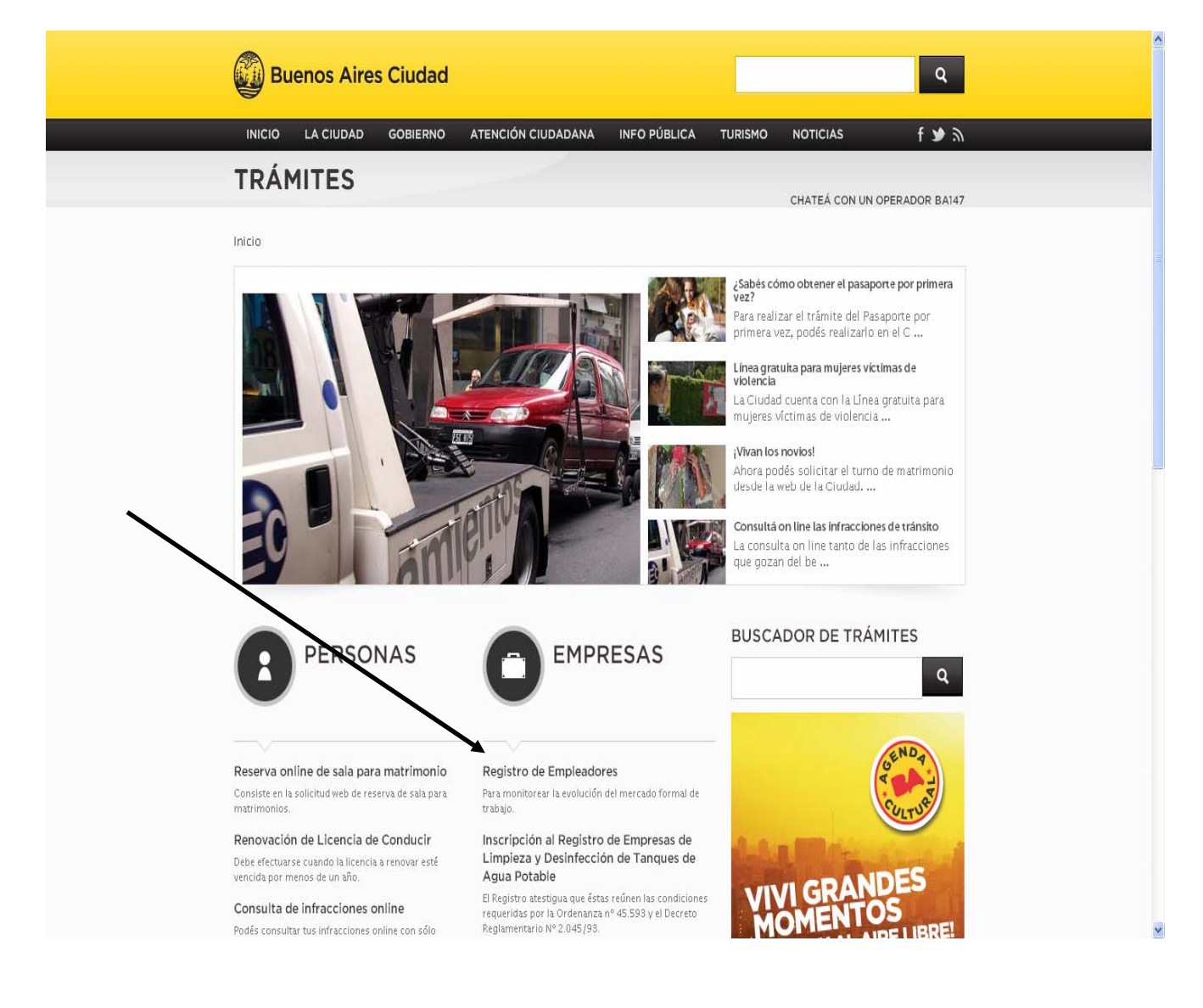

3. Dentro de la próxima pantalla que se abre luego de clickear en la opción antes indicada, hallará un link para acceder al aplicativo y completar los datos solicitados:

| Buenos Aires Ciudad                                                                                                    | ٩                                                                   |
|----------------------------------------------------------------------------------------------------|---------------------------------------------------------------------|
| INICIO LA CIUDAD GOBIERNO ATENCIÓN CIUDADANA INFO PÚBLICA TURISMO                                                                                                    | NOTICIAS f 🌶 🔊                                                      |
| TRAMITE                                                                                                    |                                                                     |
|                                                                                                    | CHATEÁ CON UN OPERADOR BA147                                        |
| Inicio                                                                                                    |                                                                     |
| Registro de Empleadores<br>El Registro de Empleadores de la Ciudad Autónoma de Buenos Aires se crea para satisfacer los<br>requerimientos legales de la Ley 265, que establece las competencias de la autoridad<br>administrativa del trabajo de la Ciudad de Buenos Aires.                                                                                                    |                                                                     |
| n 🕞 ch 🗊 Twittear 🛛 🗸 🕅 🖪                                                                                                    | - ALCARK                                                            |
| Requisitos <ul> <li>La carga de datos se realizará online</li> <li>Debe efectuarlo todo empleador con domicilio legal o establecimientos localizados en la Ciudad<br/>Autónoma de Buenos Aires.</li> </ul>                                                                                                    |                                                                     |
| Pasos para realizar el trámite                                                                                                    | Costo del Trámite                                                   |
| Tené en cuenta quién puede realizar el trámite<br>Todo empleador con domicílio legal o establecimientos localizados en la Ciudad Autónoma de<br>Buenos Aires.                                                                                                    | Origen<br>ej.: Callao y Corrientes, Florida 550.<br>etc.<br>Destino |
| 2 Realiza el tramite online                                                                                                    | BALCARCE 360                                                        |
| <ul> <li>3 Procurá tener lo necesario para realizar el trámite</li> <li>Para proceder a la carga de datos en el Registro de Empleadores online se utilizarán dos vías:</li> <li>Los que ya son empleadores registrados en las ediciones anteriores (Período fiscal 2009-2010) deben algaratila principal del Registro de Empleadores, campos en blanco que encontrarán al inicio de la pantalla principal del Registro de Empleadores.</li> <li>Una vez que ingresaron, para poder realizar la carga deberán hacer click en "Modificar Datos Empleador"</li> <li>Aquellos que ingresan por primera vez al registro deberán acceder al link. "Nuevo Empleador (Genere su campos en blanco que encontrarán al inicio de datos requeridos, deberán ingresar los datos otorgados por el sistema en los campos en blanco de la pantalla principal para poder ingresar y realizar la carga.</li> <li>Una vez que ingresado a la aplicación, se solicitarán los siguientes datos:</li> <li>Datos filales de la empresa</li> <li>Domicilio legal</li> <li>Datos de empleados y tipo de contrato</li> <li>Lugar de residencia de los empleados.</li> <li>Quadro de discapazidad</li> <li>Lugar de residencia de los empleados.</li> <li>Stablecimientos ubicados en CA.8.A, actividad del establecimiento y cantidad de empleados</li> </ul> |                                                                     |
| Más información                                                                                                    |                                                                     |
| Mas monnacion<br>Si estás fuera de Capital Federal comunicate al 0800-999-2727.                                                                                                    |                                                                     |
| ORGANISMO RESPONSABLE                                                                                                    |                                                                     |
| Subsecretaria de Trabajo – Registro de Empleadores                                                                                                    |                                                                     |

Dirección: Balcarce 360 P8 Horarios de atención: lunes a viernes 10 a 16hs.

Tel.: 4114-5754

En caso de conocer las instrucciones relativas al sistema, Usted puede acceder directamente colocando la dirección <u>http://www.buenosaires.gob.ar/apps/empleadores/control/index</u> en la barra de direcciones que utiliza habitualmente para buscar cualquier página de internet.

#### ACCESO AL REGISTRO

Una vez que haya ingresado, se abrirá la pantalla de inicio del aplicativo, tal como figura en la imagen

| GOBIERNO DE LA CIUDAI | D DE BUENOS AIRES                                                                                                    | Ayuda            |
|-----------------------|----------------------------------------------------------------------------------------------------|------------------|
| Iniciar Sesión        |                                                                                                    |                  |
| ingr                  | Usuario (CUIT sin guiones):                                                                                                    |                  |
|                       | Sistema : Seleccione 💌 *                                                                                                    |                  |
| Nro                   | de Registro de Rubricas en CABA :                                                                                                    |                  |
| Nu                    | evo empleador (Genere su clave desde aquí)                                                                                                    |                  |
|                       | Olvido su contraseña, haga click Aqui                                                                                                    |                  |
| url                   |                                                                                                    |                  |
|                       | © Copyright 2012 Registro Empleadores   Powered by MDE Ministerio<br>de Desarrollo Económico                                                                                                    | 23-02-2012 15:32 |
| Listo                 | Search and the search and the search | √2 + € 145% +    |

• Si es Nuevo Empleador, (esto significa que nunca ha ingresado al sistema del Registro de Empleadores On Line) deberá ingresar por

## Nuevo empleador (Genere su clave desde aquí)

Una vez que ingresa como nuevo empleador, deberá hacer el paso 1 de 2 que comprende en ingresar el CUIT sin guiones, Razón Social, un mail válido de la empresa en cuestión y el código de seguridad. Por último haga click en el Botón Generar.

Imagen Paso I

| <b>REGISTRO DE EMPLEADORES</b><br>GOBIERNO DE LA CIUDAD DE BUENOS AIRES                                                                                                    |   | Ayuda |
|----------------------------------------------------------------------------------------------------|---|-------|
|                                                                                                    |   |       |
| Generar Usuario del Registro de Empleadores                                                                                                    |   |       |
| PASO 1/2: Ingrese el C.U.I.I. sin guiones y la Razon Social de la Empresa<br>Ingrese el C.U.I.T. sin guiones: 222222222<br>Ingrese la Razon Social de la<br>Empresa: SUBSECRETARIA DE TRABAJO | 3 |       |
| Ingrese un E-Mail Valido: SUBSECRETARIADETRABAJO Ingrese el codigo de la imagen en el campo de texto: aa9ba                                                                                   |   |       |
|                                                                                                    |   |       |
|                                                                                                    |   |       |

Luego ingresa a la ventana del paso 2 de 2 el cual debe imprimir y guardar como documentación laboral dado que contiene los datos necesarios para su ingreso al registro y para todas aquellas posteriores modificaciones que deseé realizar.

Imagen Paso II

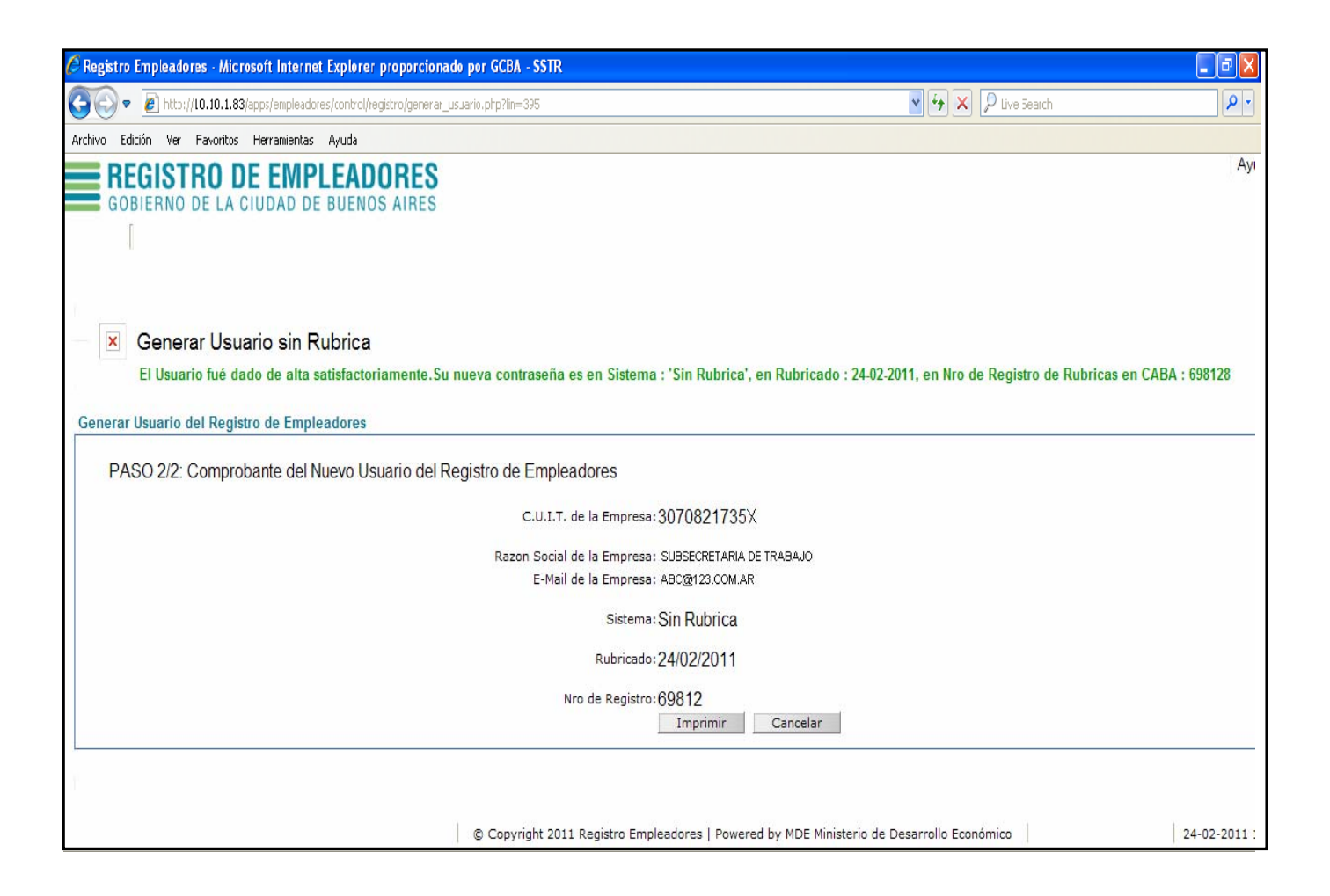

 En caso que ya sea un usuario registrado y no recuerde su clave haga clic en el Botón que dice <u>Olvido su contraseña, haga click Aqui</u>, luego le llegará al mail los datos Nuevos para su ingreso, tenga en cuenta que si realiza éste paso por más que Usted tenga rúbrica en CABA, en el campo Sistema debe ingresar Sin Rúbrica.

Una vez concluido todos los pasos Usted debe ingresar y proceder a la carga de datos. Todos los campos marcados en rojo con asterisco son obligatorios y deben ser rellenados auque sea con valor 0

# ATENCIÓN: PARA ACTUALIZAR LOS DATOS DEBERÁ INGRESAR EN MODIFICAR DATOS DEL EMPLEADOR, UBICADO SOBRE ESTABLECIMIENTOS.

## CARGA DE DATOS POR GRILLA

|                                     | 9          |
|-------------------------------------|------------|
|                                     |            |
| Nuevo Empleador                     |            |
| Registro de Empleadores             |            |
| Confirmar                           |            |
| Modificación de datos del Empleador |            |
| Guardar Cancelar                    |            |
| Datos filiales :                    |            |
| Nro. de<br>registro :               |            |
| Razón social :                      |            |
| Nro. cuit :                         |            |
| Actividad Seleccione *              |            |
| Correo *                            |            |
| Teléfono de * contacto :            |            |
| Domicilio Legal :                   |            |
| Provincia : Seleccione 💌 *          |            |
| Localidad : *                       |            |
| Calle : *                           |            |
| Puerta : *                          |            |
| Piso : 📃 *                          |            |
| Unidad                              |            |
| funcional.:                         |            |
| Código Postal : *                   |            |
| A Error en la página.               | • 🖲 135% • |

Domicilio Fiscal :

| Localidad Fiscal        | , Domicilio Fiscal en C.A.B.A. 🔲<br>Especifique Localidad : |   | * |
|-------------------------|-------------------------------------------------------------|---|---|
| Domicilio Fiscal        |                                                             | * |   |
| Piso Fiscal             |                                                             | * |   |
| Unidad Funcional Fiscal |                                                             | * |   |

En esta sección aparecerán por defecto cumplimentadas:

- La razón social, aunque podrá modificar este campo únicamente la primera vez que ingresa, en caso que el nombre no sea el correcto.
- EI CUIT
- El correo electrónico que haya registrado al acceder como Nuevo Empleador.

Aunque la empresa realice más de una actividad, deberá seleccionar haciendo clic en la flecha superior derecha, y se desplegará un grupo de actividades de las cuales deberá elegir la actividad principal según AFIP o AGIP, para poder acceder al código de actividad que corresponda en el segundo cuadro donde pregunta la actividad del establecimiento.

Deberá asimismo consignar un teléfono de contacto y el domicilio legal de la empresa detallando provincia, localidad, calle, puerta, piso, unidad funcional y código postal. Por último, deberá detallar el domicilio fiscal y la localidad, el piso y la unidad funcional correspondiente.

En caso de que el domicilio fiscal se encuentre en la Ciudad Autónoma de Buenos Aires, tendrá que tildar la opción "Domicilio Fiscal En C.A.B.A" e ingresar la dirección en un recuadro emergente que se abrirá automáticamente al hacer click en "Domicilio Fiscal"

#### 2) Grilla Empleados

En este ítem el empleador deberá declarar la cantidad total de empleados que posee, diferenciando entre aquellos que trabajan dentro y fuera de la jurisdicción de la CABA. Asimismo, consignará si es importador/ exportador/ o ambos.

| Cantidad de empleados de la empresa : |       |
|---------------------------------------|-------|
| Que trabajan en la CABA :             | <br>* |
| Que trabajan en otra jurisdicción     | <br>* |
| Es Importador? :                      |       |
| Es Exportador? :                      |       |
|                                       |       |

#### 3) Grilla Sedes CABA

En esta parte deberán consignarse exclusivamente datos de los empleados que trabajen dentro de la jurisdicción de CABA.

Dentro del total de empleados en CABA deberá:

- Indicar la cantidad de empleados por modalidad de contratación, sabiendo que se pueden categorizar en:
  - o a. A plazo fijo
  - o b. A plazo indeterminado
  - o c. Por temporada
  - o d. Eventual

Información Empleados de la CABA - Total de Personas en Relación de Dependencia: Tipo de Contrato:

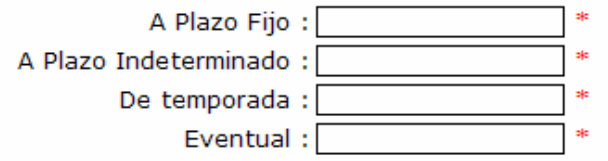

<u>Nota:</u> Se entiende por el artículo 90 de la Ley 20.744 que cualquier contrato de trabajo será celebrado por tiempo indeterminado, salvo que su término resulte de las siguientes circunstancias:

a) Que se haya fijado en forma expresa y por escrito el tiempo de su duración.
 b) Que las modalidades de las tareas o de la actividad, razonablemente apreciadas, así lo justifiquen.

#### 4) Cuadro de Discapacidad

| Cuadro de Discapacidad | Hombres | Con discapacidad | Mujeres | Con discapacidad |
|------------------------|---------|------------------|---------|------------------|
|                        |         | Sin Discapacidad |         | Sin Discapacidad |
|                        |         | Motora           |         | Motora           |
|                        |         | Visual           |         | Visual           |
| Entre 16 y 24 años     |         | Auditiva         |         | Auditiva         |
|                        |         | Mental           |         | Mental           |
|                        |         | Visceral         |         | Visceral         |
|                        |         | Multiple         |         | Multiple         |
|                        |         |                  |         |                  |
|                        |         | Sin Discapacidad |         | Sin Discapacidad |
|                        |         | Motora           |         | Motora           |
|                        |         | Visual           |         | Visual           |
| Entre 25 y 29 años     |         | Auditiva         |         | Auditiva         |
|                        |         | Mental           |         | Mental           |
|                        |         | Visceral         |         | Visceral         |
|                        |         | Multiple         |         | Multiple         |
|                        |         |                  |         |                  |
|                        |         | Sin Discapacidad |         | Sin Discapacidad |
|                        |         | Motora           |         | Motora           |
|                        |         | Visual           |         | Visual           |
| Entre 30 y 45 años     |         | Auditiva         |         | Auditiva         |
|                        |         | Mental           |         | Mental           |
|                        |         | Visceral         |         | Visceral         |
|                        |         | Multiple         |         | Multiple         |
|                        |         |                  |         |                  |
|                        |         | Sin Discapacidad |         | Sin Discapacidad |
|                        |         | Motora           |         | Motora           |
|                        |         | Visual           |         | Visual           |
| Mayores de 45 años     |         | Auditiva         |         | Auditiva         |
|                        |         | Mental           |         | Mental           |
|                        |         | Visceral         |         | Visceral         |
|                        |         | Multiple         |         | Multiple         |

En el cuadro de discapacidad se deberá llenar las grillas con la cantidad de hombres y mujeres según tipo de discapacidad y rango de edad

### 5) Cuadro de lugar de residencia

| Cuadro de Lugar de Residencia | Hombres | Lugar de residencia       | Mujeres | Lugar de residencia    |
|-------------------------------|---------|---------------------------|---------|------------------------|
|                               |         | Ciudad de Buenos<br>Aires |         | Ciudad de Buenos Aires |
| Entre 16 y 24 años            |         | Gran Buenos Aires         |         | Gran Buenos Aires      |
|                               |         | Otros                     |         | Otros                  |
|                               |         |                           |         |                        |
|                               |         | Ciudad de Buenos<br>Aires |         | Ciudad de Buenos Aires |
| Entre 25 y 29 años            |         | Gran Buenos Aires         |         | Gran Buenos Aires      |
|                               |         | Otros                     |         | Otros                  |
|                               |         |                           |         |                        |
|                               |         | Ciudad de Buenos<br>Aires |         | Ciudad de Buenos Aires |
| Entre 30 y 45 años            |         | Gran Buenos Aires         |         | Gran Buenos Aires      |
|                               |         | Otros                     |         | Otros                  |
|                               |         |                           |         |                        |
|                               |         | Ciudad de Buenos<br>Aires |         | Ciudad de Buenos Aires |
| Mayores de 45 años            |         | Gran Buenos Aires         |         | Gran Buenos Aires      |
|                               |         | Otros                     |         | Otros                  |

El cuadro de lugar de residencia deberá contener la cantidad de empleados que viven en cada uno de los puntos marcados según su sexo y rango de edad.

#### 6) Cuadro de nacionalidad y nivel de instrucción.

| Cuadro de Nacionalidad *                                           | Hombres | Nacionalidad         | Mujeres | Nacionalidad         |
|--------------------------------------------------------------------|---------|----------------------|---------|----------------------|
|                                                                    |         | Argentino            |         | Argentino            |
| Entre 16 y 24 años                                                 |         | Extranjero           |         | Extranjero           |
|                                                                    |         | Otros                |         | Otros                |
|                                                                    |         |                      |         |                      |
|                                                                    |         | Argentino            |         | Argentino            |
| Entre 25 y 29 años                                                 |         | Extranjero           |         | Extranjero           |
|                                                                    |         | Otros                |         | Otros                |
|                                                                    |         |                      |         |                      |
|                                                                    |         | Argentino            |         | Argentino            |
| Entre 30 y 45 años                                                 |         | Extranjero           |         | Extranjero           |
|                                                                    |         | Otros                |         | Otros                |
|                                                                    |         |                      |         |                      |
|                                                                    |         | Argentino            |         | Argentino            |
| Mayores de 45 años                                                 |         | Extranjero           |         | Extranjero           |
|                                                                    |         | Otros                |         | Otros                |
|                                                                    |         |                      |         |                      |
| Cuadro de Nivel de Instrucción *                                   | Hombres | Nivel de Instrucción | Mujeres | Nivel de Instrucción |
|                                                                    |         | Sin Instrucción      |         | Sin Instrucción      |
|                                                                    |         | Primario             |         | Primario             |
| Entre 16 y 24 años (Post Grado incluye especializaciones, master y |         | Secundario           |         | Secundario           |
| doctorados)                                                        |         | Terciario            |         | Terciario            |
|                                                                    |         | Universitario        |         | Universitario        |
|                                                                    |         | Post Grado           |         | Post Grado           |
|                                                                    |         |                      |         |                      |
|                                                                    |         | Sin Instrucción      |         | Sin Instrucción      |
|                                                                    |         | Primario             |         | Primario             |
| Entre 25 y 29 años (Post Grado incluye especializaciones, master y |         | Secundario           |         | Secundario           |
| doctorados)                                                        |         | Terciario            |         | Terciario            |
|                                                                    |         | Universitario        |         | Universitario        |
|                                                                    |         | Post Grado           |         | Post Grado           |
|                                                                    |         |                      |         |                      |
|                                                                    |         | Sin Instrucción      |         | Sin Instrucción      |
|                                                                    |         | Primaria             |         | Primaria             |
| Entre 30 y 45 años (Post Grado incluye especializaciones, master y |         | Secundaria           |         | Secundaria           |
| doctorados)                                                        |         | Terciario            |         | Terciario            |
|                                                                    |         | Universitario        |         | Universitario        |
|                                                                    |         | Post Grado           |         | Post Grado           |
|                                                                    |         |                      |         |                      |
|                                                                    |         | Sin Instrucción      |         | Sin Instrucción      |
|                                                                    |         | Primaria             |         | Primaria             |
| Mayores de 45 años (Post Grado incluye especializaciones, master y |         | Secundaria           |         | Secundaria           |
| doctorados)                                                        |         | Terciario            |         | Terciario            |
|                                                                    |         | Universitario        |         | Universitario        |
|                                                                    |         | Post Grado           |         | Post Grado           |

En el cuadro de nacionalidad se deberá ingresar el origen de los empleados diferenciando entre sexo y rango de edad.

El cuadro representa el nivel de instrucción según el rango de edad, mujeres y hombres.

#### 7) Cuadro de Altas y Bajas

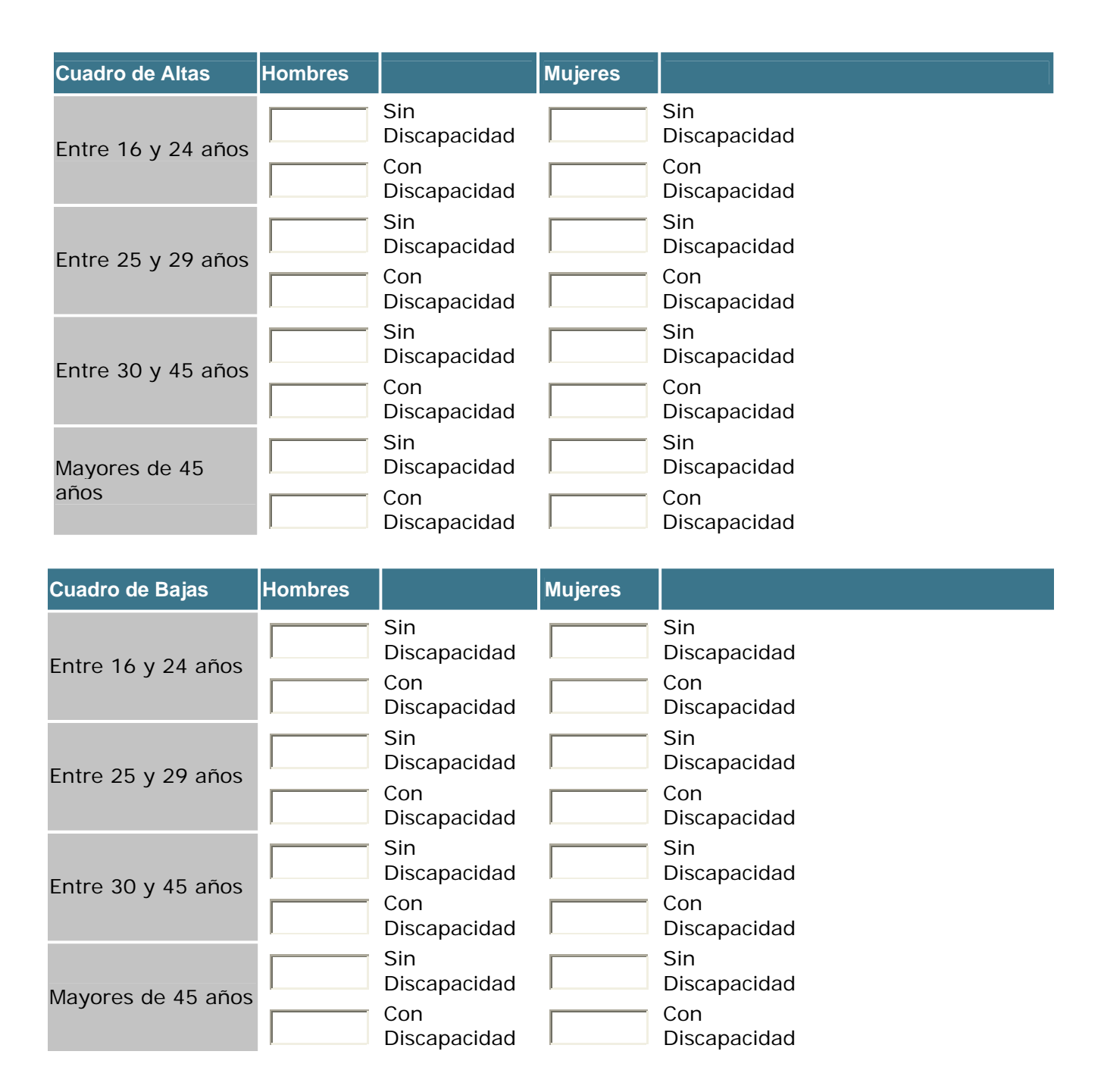

El cuadro de Altas y Bajas del año fiscal vencido se refiere a la cantidad de modificaciones del personal que se produjo en relación a ingreso-egreso durante el año que se está realizando la carga. Es decir para el año en curso 2012, las altas y bajas se refieren a las producidas durante el año 2011 comprendido de enero a diciembre.

LAS ALTAS Y BAJAS DEL REGISTRO DE EMPLEADORES ON-LINE QUE SE INGRESEN O MODIFIQUEN EN ESTE PERÍODO FISCAL 2012, DEBERÁN SER COINCIDENTES CON LA CANTIDAD TOTAL DE EMPLEADOS REGISTRADOS EN EL PERIODO FISCAL ANTERIOR (AÑO 2011). DE LO CONTRARIO, EL SISTEMA INDICARÁ EL ERROR CORRESPONDIENTE EN LA PARTE SUPERIOR DEL APLICATIVO.

#### 8) Establecimientos ubicados en la C.A.BA:

#### Establecimientos ubicados en la CABA:

| Modificar Establecimiento       Cancelar         Domicilo del establecimiento Nº 1 ubicado en la CABA:       Cargar calle (Ingrese Calle y Número)       *         Piso :       *       Unidad funcional :       *         Unidad funcional :       *       *       Código Postal :       *         Código Postal :       *       *       *       *         Actividad en el establecimiento :       0111-Cultivos de creales, cecepto los forrajeros y los de semillas para siembra 01111:-Cultivo de creales, excepto forrajero y el de semilla para siembra 011112-Cultivo de creales, excepto forrajero y el de semilla para siembra 01112-Cultivo de creales n.c.p., excepto el de semilla para siembra 01112-Cultivo de sorgo granifero forrajero, excepto el de semilla para siembra 01112-Cultivo de sorgo granifero forrajero, excepto el de semilla para siembra 01112-Cultivo de sorgo granifero forrajero, excepto el de semilla para siembra 01112-Cultivo de creales n.c.p., excepto el de semilla para siembra 01112-Cultivo de creales n.c.p., excepto el de semilla para siembra 01112-Cultivo de creales forrajero, excepto el de semilla para siembra 01112-Cultivo de creales forrajero, excepto el de semilla para siembra 01112-Cultivo de creales forrajero, excepto el de semilla para siembra 01112-Cultivo de creales forrajero, excepto el de semilla para siembra 01112-Cultivo de creales forrajero, excepto el de semilla para siembra 01112-Cultivo de creales forrajero, excepto el de semilla para siembra 01112-Cultivo de creales forrajero, excepto el de semilla para siembra 01112-Cultivo de creales forrajero, excepto el de semilla para siembra 01112-Cultivo de creales forrajero, excepto el de semilla para siembra 01112-Cultivo de creales forrajero, excepto el de semi                                                                                                    | Modificar Establecimiento Nº 1                                                                                                    |
|----------------------------------------------------------------------------------------------------|----------------------------------------------------------------------------------------------------|
| Domicilo del establecimiento Nº 1 ubicado en la CABA:           Domicilio :         Cargar calle (Ingrese Calle y Número)         *           Piso :         *         *           Unidad funcional :         *         *           Código Postal :         *         *           Actividad en el establecimiento :         111-Cultivos agricolas         *           01111-Cultivos de careales, oleaginosas y forrajeros         0111-Cultivos de careales, excepto los forrajeros y los de semillas para siembra         011112-Cultivos de careales, excepto forrajero y el de semilla para siembra         011112-Cultivos de careales, excepto forrajero y el de semillas para siembra         011112-Cultivos de careales, excepto los forrajeros y los de semillas para siembra         011112-Cultivos de careales, excepto los forrajeros y los de semillas para siembra         011112-Cultivos de careales, excepto rargiero, excepto los forrajeros y las semillas         01112-Cultivos de careales, excepto rargiero, excepto el de semilla para siembra         011112-Cultivos de careales n.c.p., excepto el de semilla para siembra         011112-Cultivos de careales n.c.p., excepto el de semillas para siembra         01112-Cultivos de careales n.c.p., excepto el de semillas para siembra         01112-Cultivos de sorga granifero forrajero, excepto el de semillas para siembra         01112-Cultivos de careales, excepto forrajero, excepto el de semillas para siembra         01112-Cultivo de careales n.c.p., excepto el de semilla para siembra         01112-Cultivos de careales n.c.p., excepto el de semillas para siembra         01112-Cultivos de maiz forrajero, excepto rargiero, excepto el                                                                                                    | Modificar Establecimiento Cancelar                                                                                                    |
| Domicilio : CALLAO AV. 1234       Cargar calle (Ingrese Calle y Número)       *         Piso :       *         Unidad funcional :       *         Código Postal :       *         Actividad en el establecimiento :       011-Cultivos agrícolas         0111-Cultivos de cereales, oleaginosas y forrajeros y los de semillas para siembra       01111-Cultivos de ereales, oleaginosas y forrajeros y el de semilla para siembra         011112-Cultivo de cereales arroz, excepto forrajero y el de semilla para siembra       011112-Cultivo de cereales arroz, excepto forrajeros y las de semillas para siembra         011112-Cultivo de cereales n.c.p., excepto forrajeros y las semillas       011122-Cultivo de cereales forrajeros i las semillas         011122-Cultivo de cereales forrajeros       011122-Cultivo de cereales forrajeros i las semillas         011122-Cultivo de cereales forrajeros i las semillas       011122-Cultivo de cereales forrajeros i las semillas         011122-Cultivo de cereales forrajeros       011122-Cultivo de cereales forrajeros i las semillas         011122-Cultivo de cereales forrajeros       011122-Cultivo de cereales forrajeros         011122-Cultivo de cereales forrajeros       011122-Cultivo de cereales forrajeros         011122-Cultivo de cereales forrajeros       011122-Cultivo de cereales forrajeros         011122-Cultivo de cereales forrajeros       01112-Cultivo de cereales forrajeros         011112-Cultivo de cereales forrajeros       <                                                                                                    | Domicilo del establecimiento Nº 1 ubicado en la CABA:                                                                                                    |
| Piso :       *         Unidad funcional :       *         Código Postal :       *         Actividad en el establecimiento :       011-Cultivos de cereales, oleaginosas y forrajeros y los de semillas para siembra 01111-Cultivo de arroz, excepto forrajero y el de semilla para siembra 011112-Cultivo de arroz, excepto forrajero y el de semilla para siembra 011112-Cultivo de arroz, excepto forrajero y el de semilla para siembra 011112-Cultivo de arroz, excepto forrajero y el de semilla para siembra 01112-Cultivo de arroz, excepto forrajero y el de semilla para siembra 01112-Cultivo de cereales n.c.p., excepto los forrajeros y las semillas 01112-Cultivo de cereales n.c.p., excepto los forrajeros y las semillas 01112-Cultivo de cereales n.c.p., excepto los forrajeros y las semillas 01112-Cultivo de cereales forrajeros el de semilla para siembra 01112-Cultivo de cereales forrajeros.       *         O1112-Cultivo de maiz forrajeros       Y las semillas 01112-Cultivo de cereales forrajeros y el de semilla para siembra 01112-Cultivo de cereales forrajeros.       *         O1112-Cultivo de maiz forrajeros       Y las semillas 01112-Cultivo de cereales forrajeros y el de semilla para siembra 01112-Cultivo de cereales forrajero, excepto el de semilla para siembra 01112-Cultivo de sorgo granifero forrajero, excepto el de semilla para siembra 01112-Cultivo de maiz forrajero el de semilla para siembra 01112-Cultivo de sorgo granifero forrajero, excepto el de semilla para siembra 01112-Cultivo de sorgo granifero forrajero, excepto el de semilla para siembra 01112-Cultivo de maiz forrajero el de semilla para siembra 01112-Cultivo de sorgo granifero forrajero el de semilla para siembra 01112-Cultivo de maiz forrajero el de semilla para siembra 01112-Cultivo de maiz forrajero el de semilla para siembra                                                                                                    | Domicilio : CALLAO AV. 1234 Cargar calle (Ingrese Calle y Número) *                                                                                                    |
| Unidad funcional :       .         Código Postal :       .         Actividad en el establecimiento :       0111-Cultivos ágrícolas         01111-Cultivo de cereales, excepto los forrajeros y los de semilla para siembra       011111-Cultivo de careales, excepto forrajero y el de semilla para siembra         011111-Cultivo de creales, excepto forrajero y el de semilla para siembra       011111-Cultivo de de arroz, excepto forrajero y el de semilla para siembra         011111-Cultivo de creales, excepto forrajero y el de semilla para siembra       011112-Cultivo de de maiz, excepto forrajero y el de semilla para siembra         011112-Cultivo de creales forrajeros       011112-Cultivo de cereales forrajeros y las semillas on siembra         011112-Cultivo de cereales forrajero, excepto el de semilla para siembra       011112-Cultivo de de sorgo granifero forrajero, excepto el de semilla para siembra         01112-Cultivo de cereales forrajero, excepto el de semilla para siembra       01112-Cultivo de orrajero, excepto el de semilla para siembra         01112-Cultivo de cereales forrajero, excepto el de semilla para siembra       •         (Para seleccionar varias actividades mantenga presionada la tecla "Ctrl" y haga click en la actividad         Cant. de empleados Hombres :       •         Modificar Establecimiento       Cancelar         Modificar Establecimiento       Cancelar                                                                                                    | Piso : *                                                                                                    |
| Código Postal : " Actividad en el establecimiento : 011-Cultivos agrícolas 0111-Cultivos de cereales, oleaginosas y forrajeros y los de semillas para siembra 01111-Cultivo de erraz, excepto forrajero y el de semilla para siembra 011112-Cultivo de taroz, excepto forrajero y el de semilla para siembra 011112-Cultivo de taroz, excepto forrajero y el de semilla para siembra 011112-Cultivo de taroz, excepto forrajero y el de semilla para siembra 011112-Cultivo de cereales n.c.p., excepto los forrajeros y las de semillas para siembra 01112-Cultivo de de taroz, excepto forrajero y el de semilla para siembra 01112-Cultivo de cereales forrajeros y el de semilla para siembra 01112-Cultivo de de aroz, excepto forrajeros y las semillas 01112-Cultivo de de aroz, excepto forrajeros y el de semilla para siembra 01112-Cultivo de de aroz, excepto los forrajeros y el de semilla para siembra 01112-Cultivo de de aroz, excepto los forrajeros y el de semilla para siembra 01112-Cultivo de de aroz, excepto los forrajeros y el de semillas para siembra 01112-Cultivo de de aroz, excepto las de semillas para siembra 01112-Cultivo de de aroz offero forrajero, excepto el de semilla para siembra 01112-Cultivo de sorgo granifero forrajero, excepto el de semilla para siembra 01112-Cultivo de aroz orgo granifero forrajero, excepto el de semilla para siembra 01112-Cultivo de aroz orgo granifero forrajero, excepto el de semilla para siembra 01112-Cultivo de aroz orgo granifero forrajero, excepto el de semilla para siembra 01112-Cultiva de aroz orgo granifero forrajero, excepto el de semilla para siembra 01112-Cultiva de aroz orgo granifero forrajero, excepto el de semilla para siembra 01112-Cultiva de aroz orgo granifero forrajero y el de semilla para siembra 01112-Cultiva de aroz orgo granifero forrajero y el de semilla para siembra 01112-Cultiva de aroz orgo granifero forrajero y el de semilla para siembra 01112-Cultiva de aroz orgo granifero forrajero y el de semilla para siembra 01112-Cultiva de aroz orgo granifero forrajero y el de semilla p | Unidad funcional :                                                                                                    |
| Actividad en el establecimiento :          Ott-Cultivos agrícolas         0111-Cultivos de cereales, oleaginosas y forrajeros         01111-Cultivo de arroz, excepto los forrajeros y los de semilla para siembra         011112-Cultivo de rizo, excepto forrajero y el de semilla para siembra         011112-Cultivo de naiz, excepto forrajero y el de semilla para siembra         011112-Cultivo de rizo, excepto forrajero y el de semilla para siembra         011112-Cultivo de rizo, excepto forrajero y el de semilla para siembra         011112-Cultivo de cereales n.c.p., excepto los forrajeros y las semillas         01112-Cultivo de arizo, excepto forrajero y el de semilla para siembra         011112-Cultivo de cereales forrajeros         01112-Cultivo de arizo, excepto forrajeros y las semillas         01112-Cultivo de arizo, excepto forrajeros y las semillas         01112-Cultivo de arizo, excepto el de semilla para siembra         01112-Cultivo de sorgo granifero forrajeros, excepto el de semilla para siembra         01112-Cultivo de sorgo granifero forrajero, excepto el de semilla para siembra         01112-Cultivo de sorgo granifero forrajero, excepto al de semilla para siembra         01112-Cultivo de sorgo granifero forrajero, excepto al de semilla para siembra         01112-Cultivo de sorgo granifero forrajero, excepto al de semilla para siembra         01112-Cultivo de sorgo granifero forrajero, excepto al de semilla para siembra         Cant. de empleados Hombres :       * <t< td=""><td>Código Postal : *</td></t<>                                                                                                    | Código Postal : *                                                                                                    |
| Cant. de empleados Hombres : * Cant empleadas Mujeres : * Modificar Establecimiento Cancelar (*) Campos obligatorios                                                                                                    | Actividad en el establecimiento :<br>011-Cultivos agrícolas<br>0111-Cultivos de cereales, oleaginosas y forrajeros<br>01111-Cultivo de cereales, excepto los forrajeros y los de semillas para siembra<br>011112-Cultivo de arroz, excepto forrajero y el de semilla para siembra<br>011112-Cultivo de trigo, excepto forrajero y el de semilla para siembra<br>011113-Cultivo de maíz, excepto forrajero y el de semilla para siembra<br>011119-Cultivo de cereales n.c.p., excepto los forrajeros y las semillas<br>01112-Cultivo de cereales forrajeros<br>01112-Cultivo de maíz forrajero, excepto el de semilla para siembra<br>01112-Cultivo de cereales forrajero, excepto el de semilla para siembra<br>01112-Cultivo de sorgo granífero forrajero, excepto el de semilla para siembra<br>01112-Cultivo de sorgo granífero forrajero, excepto el de semilla para siembra<br>01112-Cultivo de sor |
| (*) Campos obligatorios                                                                                                    | Cant. de empleados Hombres : *                                                                                                    |
| Modificar Establecimiento Cancelar (*) Campos obligatorios                                                                                                    | Cant empleadas Mujeres :                                                                                                    |
| (*) Campos obligatorios                                                                                                    | Modificar Establecimiento Cancelar                                                                                                    |
|                                                                                                    | (*) Campos obligatorios                                                                                                    |

Cumplimentar una grilla por cada establecimiento con empleados dentro de la CABA. Además de los datos propios del establecimiento tales como el domicilio y la actividad que se desarrolle en el (relacionada con la actividad que señaló como principal), deberá indicar la cantidad de empleados que trabaja en cada uno de ellos, discriminando por sexo.

#### ¡Atención! Recuerde que...

Todos y cada uno de los casilleros que tienen un asterisco rojo deberán ser completados sin omisión; en caso de no tener datos para ingresar, por ejemplo empleados con diferentes tipos de contratos o directamente ser un empleador registrado en CABA que no posee empleados en relación de dependencia dentro de la misma, el valor a consignar deberá ser cero.

Asimismo,

la cantidad total de empleados que trabajan y se encuentren registrados en la Ciudad de Buenos Aires (Grilla Empleados)

debe ser igual a

la suma total de empleados que se encuentren en los modalidades de contratos: a plazo fijo, a plazo indeterminado, por temporada y eventual (Empleados en Relación de Dependencia) ,coincidir con

la cantidad de empleados ingresados en cada uno de los cuadros

y por último

al total de empleados hombres y mujeres que se consignen en todos los establecimientos en CABA

Ej. Si declara como empleador que tiene a cargo 20 (veinte) empleados que trabajan en CABA, puede tener 10 (diez) a plazo fijo y 10 (diez) a plazo indeterminado (suman 20), los 20 (veinte) empleados deberán estar en cada cuadro discriminados según la grilla lo requiera, ubicados en dos establecimientos con 2 (dos) mujeres y 4 (cuatro) varones en uno de ellos (suman 6) y el otro con 10 (diez) mujeres y 4 (cuatro) varones (suman 14), en cuyo caso suman los mismos 20 (veinte) empleados declarados con anterioridad.

#### Guardar datos

Podrá guardar los datos ingresados siempre y cuando haya cargado al menos uno de los establecimientos. Al seleccionar Guardar le aparecerá al inicio de la pantalla un mensaje indicando que el empleador fue dado de alta satisfactoriamente.

Seleccionando posteriormente el botón Confirmar le aparecerá abajo una leyenda en rojo que deberá marcar:

## La presente confirmación, reviste carácter de Declaración Jurada, por tanto se encuentra sujeta a las penalidades vigentes

Cuando la haya seleccionado, decidiendo así declarar los datos ingresados como válidos, seleccione el botón de Confirmar e imprimir, y con ello el sistema emitirá una constancia de inscripción con número de registro.

Nota: Procure asegurarse de disponer de un dispositivo de impresión correctamente configurado y en línea con el navegador que utiliza. Si por alguna razón, encuentra dificultades para imprimir debidamente el comprobante, cierre la aplicación luego de Guardar los datos y vuelva a ingresar e imprimir, cuando resuelva el problema, o bien desde otra PC que cuente con la posibilidad de imprimir.

#### Procedimiento de carga de datos para empleadores sin clave

## Deberá generar una nueva clave ingresando en el link:

Una vez que ingresa en el link, deberá completar el C.U.I.T sin guiones, la Razón Social, el e-mail de la empresa y el código de seguridad. Luego haga clic en *generar* y el sistema le brindara un usuario, una fecha de rubrica, el sistema que le corresponde y un número de registro con el cual ingresará mediante ingreso de empleadores registrados cada vez que usted lo necesite.

## Nuevo empleador (Genere su clave desde aquí)